# El uso de R a través de Deducer

Manuel Spínola Parallada

# Capítulo 2

## Ajustando un modelo lineal general con Deducer

Como ajustar un modelo lineal general con Deducer

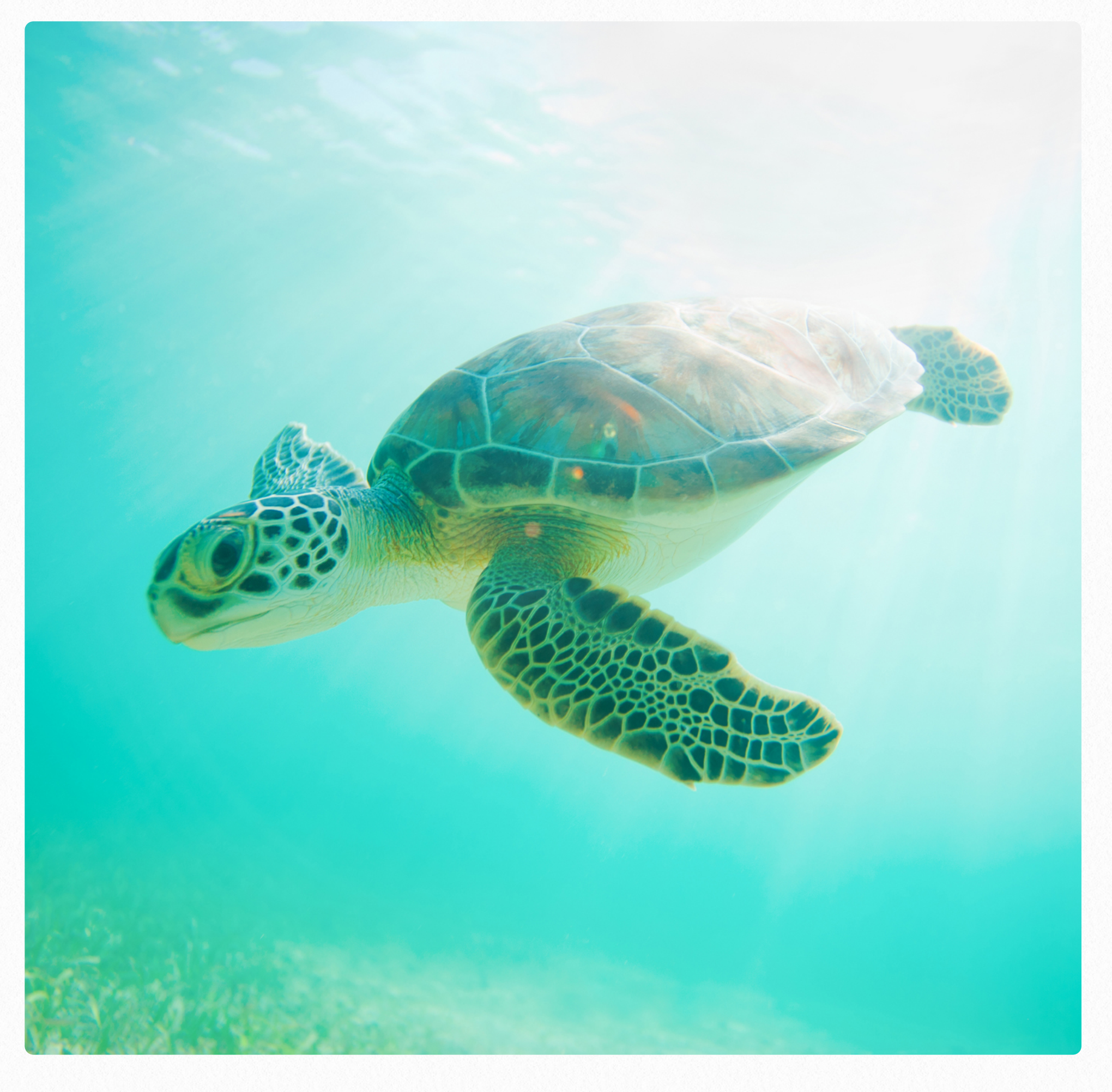

Una vez cargado el conjunto de datos carros ir a "Analysis" y allí seleccionar "Linear Model:

| <b>RJavaClassLoader</b> File Edit Workspace Data                                                                                          | Analysis Plots Extras Packages & Data Window Help   |  |
|----------------------------------------------------------------------------------------------------|-----------------------------------------------------|--|
| 🖯 🖸 Ca                                                                                                    | Frequencies                                         |  |
|                                                                                                    | Descriptives<br>Contingency Tables                  |  |
| oading required package: species                                                                                                    | One Sample Test                                     |  |
| oading required package: lattice                                                                                                    | Two Sample Test<br>K-Sample Test                    |  |
| oading required package: grid                                                                                                    |                                                     |  |
|                                                                                                    | Paired Test                                         |  |
| ttaching package: 'effects'                                                                                                    | Correlation                                         |  |
| The following object is masked from 'package:car':                                                                                        | Linear Model                                        |  |
| Prestige                                                                                                    | Logistic Model<br>Generalized Linear Model          |  |
| he following object is masked from 'package:dataset                                                                                       | :s':                                                |  |
| Titanic                                                                                                    |                                                     |  |
| .oading required package: foreign<br>.oading required package: plyr<br>.oading required package: e1071<br>.oading required package: class |                                                     |  |
| ttaching package: 'Deducer'                                                                                                    |                                                     |  |
| he following object is masked from 'package:stats':                                                                                       |                                                     |  |
| summary.lm                                                                                                    |                                                     |  |
| • library(DeducerExtras)<br>.oading required package: irr<br>.oading required package: lpSolve<br>.carros <                               |                                                     |  |
| <pre>read.table("/Users/manuelspinola/Dropbox/Proyectos_e</pre>                                                                           | en_R/Datos/carros.csv",header=T,sep=",",quote="\"") |  |
| •                                                                                                    |                                                     |  |
|                                                                                                    |                                                     |  |
|                                                                                                    |                                                     |  |
|                                                                                                    |                                                     |  |
|                                                                                                    |                                                     |  |
|                                                                                                    |                                                     |  |
|                                                                                                    |                                                     |  |
|                                                                                                    |                                                     |  |

En la siguiente ventana seleccionar "mpg" en Outcome y wt en "As Numeric":

| 00      | Linear Regression Model |
|---------|-------------------------|
| carros  | Outcome                 |
| Filter: |                         |
| Х       | s Numeric               |
| cyl     |                         |
| disp    | WL NI                   |
| hp      |                         |
| drat    |                         |
| qsec    |                         |
| VS      |                         |
| am      |                         |
| gear    |                         |
| carb    | As Factor               |
|         |                         |
|         |                         |
|         |                         |
|         | Weights                 |
|         | weights                 |
|         |                         |
|         | Culturat                |
|         | Subset                  |
|         |                         |
|         |                         |
|         | •                       |
|         |                         |
|         | Keset Cancel Continue   |
|         |                         |

#### Clickear en "Continue":

| $\mathbf{\Theta} \cap \mathbf{\Theta}$ | Linear Regression Model Builder |
|----------------------------------------|---------------------------------|
|                                        | Outcomes                        |
|                                        | mpg                             |
|                                        |                                 |
| Specify                                |                                 |
| - Variables                            |                                 |
| wt                                     | 2-way<br>3-way                  |
|                                        | <b>-+</b>                       |
|                                        |                                 |
|                                        | *                               |
|                                        |                                 |
|                                        | IN                              |
|                                        | poly                            |
| -                                      | Remove                          |
|                                        | Reset Cancel Continue           |

### La siguiente pantalla aparecerá:

| 0 0                                                                   | Linear Regression Model Explo                 | rer          |
|-----------------------------------------------------------------------|-----------------------------------------------|--------------|
| . f(x) 🜬 🕅                                                            | mpg ~ wt                                      |              |
|                                                                       | ieneral Diagnostics Terms Add                 | led Variable |
| Preview                                                               |                                               |              |
| <pre>&gt;.gui.working.env\$model.<br/>.env\$carros,na.action=na</pre> | lm <- lm(formula=mpg ~ wt,data=.gui<br>.omit) | .worki       |
| >Anova(.gui.working.env\$                                             | model.lm,type='II')                           | Post Hoc     |
| Anova Table (Type II tes                                              | ts)                                           | Tests        |
| Response: mpg<br>Sum Sq Df F va                                       | lue Pr(>F)                                    | Plots        |
| Residuals 278.32 30                                                   | 3/3 1.2346-10 ***                             | Export       |
| Signif. codes: 0 '****'                                               | 0.001 '**' 0.01 '*' 0.05 '.' 0.1 '            | ' 1          |
| >summary(.gui.working.en                                              | v\$model.lm)                                  |              |
| Call:<br>lm(formula = mpg ~ wt, d<br>na.omit)                         | ata = .gui.working.env\$carros, na.a          | ction :      |
| Residuals:<br>Min 10 Median<br>-4.5432 -2.3647 -0.1252                | 3Q Max<br>1.4096 6.8727                       |              |
| Coefficients:                                                         | Error + volue Dr(si+1)                        | Update Model |
| )                                                                     | Reset                                         | Cancel Run   |

En la pantalla de resultados examinar lo que se muestra marcado en color celeste. Aquí se muestran los residuales, coeficientes y otros estadísticos.

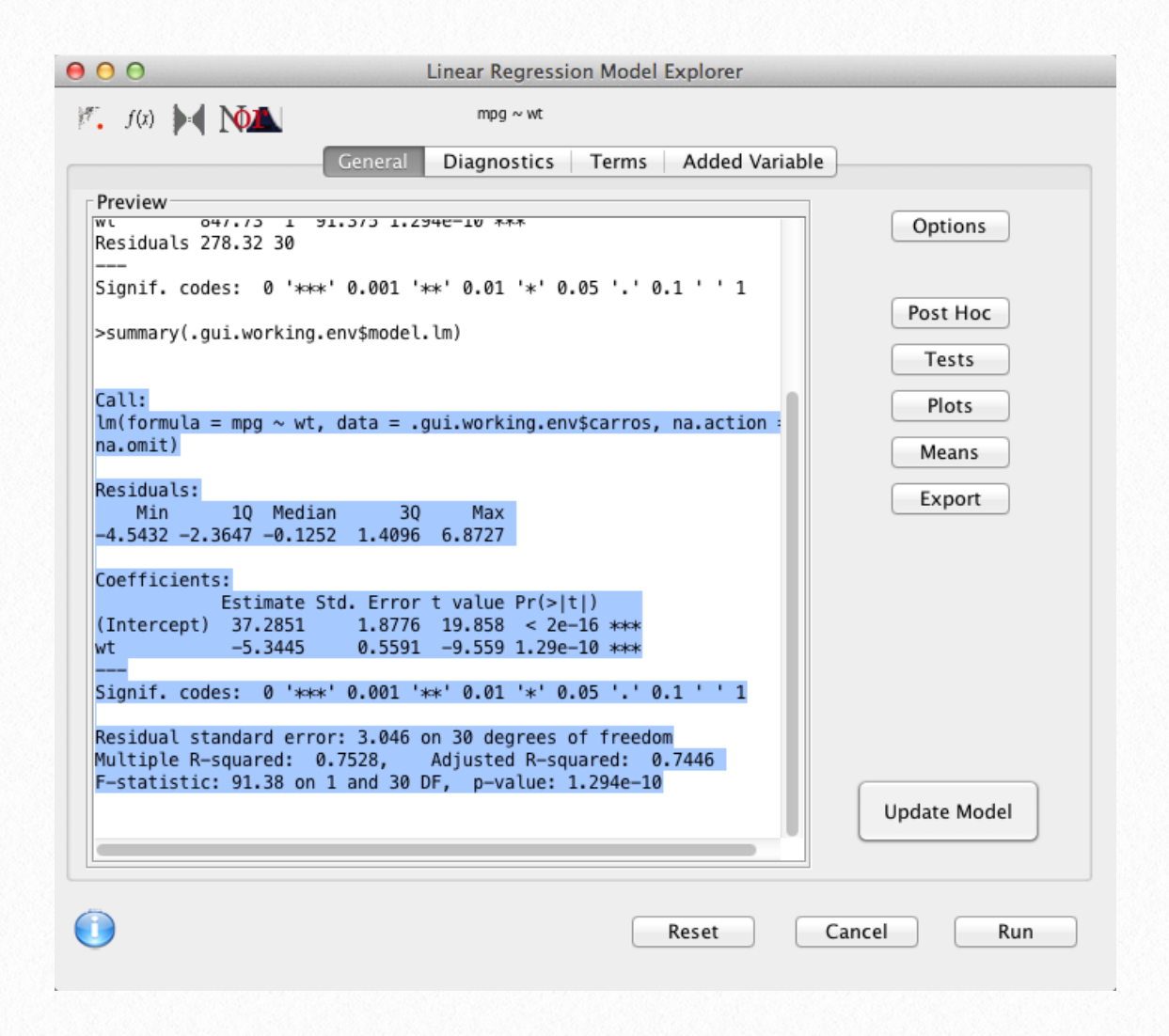

El coeficiente "wt" se interpreta de la siguiente manera: por cada tonelada que aumenta el peso de los carros, disminuye el rendimiento de los carros en 5.34 (EE=0.56) millas por galón.